## 電子契約 締結までの手順【スマホ画面】

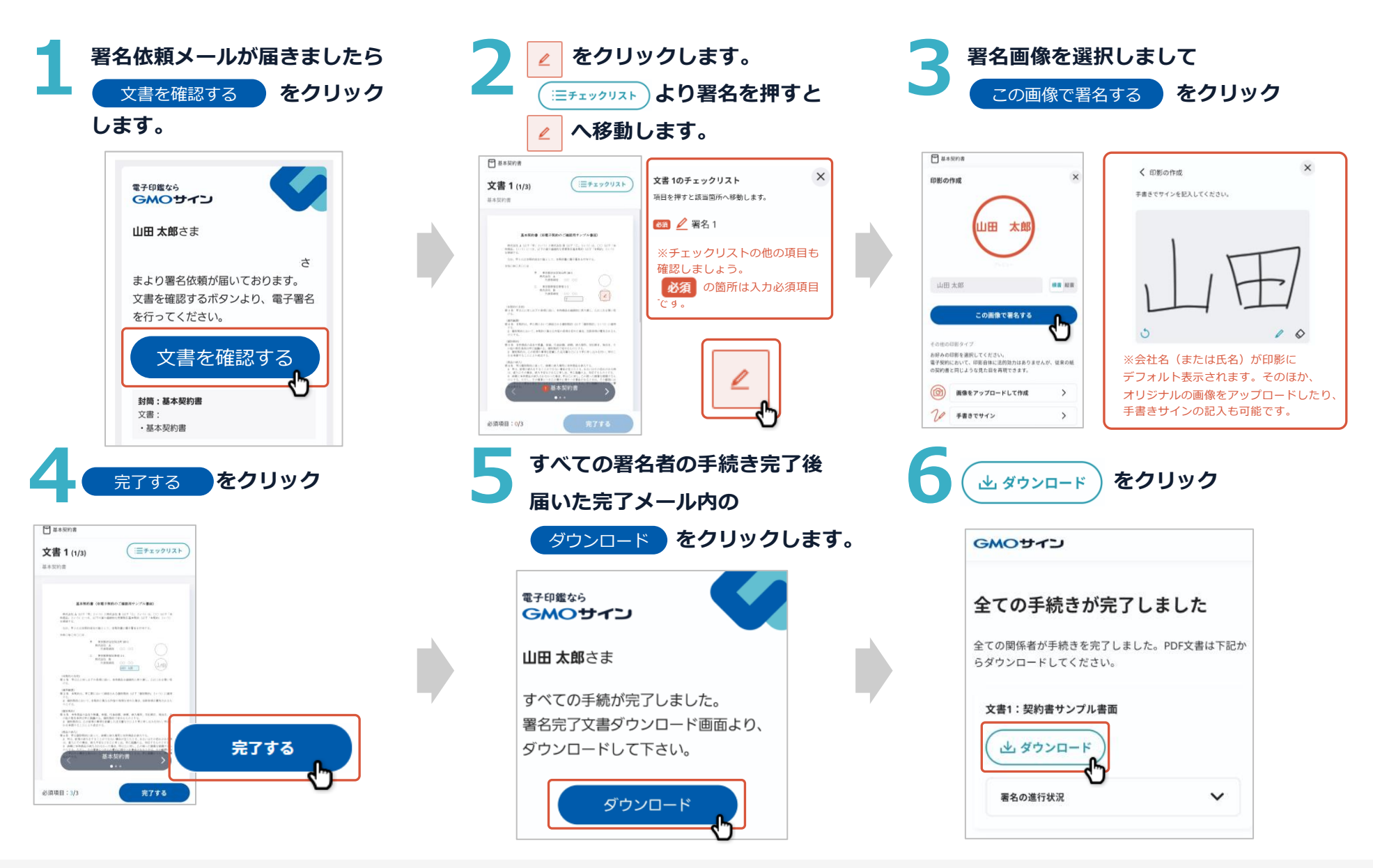

電子印鑑なら GMOサイン